# Transmisja

- Ustawienia transmisji
- Wgrywanie współrzędnych do instrumentu
- Zgrywanie danych z instrumentu
- Transmisja Nivo M przez Bluetooth

### Ustawienia transmisji

#### Instrument

Aby ustawić prędkość transmisji jak i pozostałe ustawienia należy wejść MENU > Parametr. > Transmis.

Standardowo dla instrumentów firmy NIKON należy ustawić następujące parametry transmisji w instrumencie zarówno do wgrywania danych do instrumentu jak i ich zgrywania z instrumentu:

- Port: Serial
- Prędkość: 9600
- Bity/Dane: 8
- Parzystość: Brak
- Bity/Stop: 1

#### Oprogramowanie

Najważniejszą kwestią jest ustawienie poprawnych parametrów (odpowiadających parametrom w instrumencie!!!) w oprogramowaniu z którym będzie następowała wymiana danych:

- Port COM: port Com który jest używany do wymiany danych (różny w różnych komputerach, najczęściej COM1 lub COM2)
- Prędkość transmisji: 9600
- Bity/Dane: 8
- Parzystość: Brak
- Bity/Stop: 1
- Sterowanie przepływem: XON/XOFF

Uwaga! W przypadku korzystania z przejściówek USB-COM należy wybrać numer portu COM przypisany danej przejściówce. Można go sprawdzić wchodząc na komputerze Start / Panel sterowania / System / Sprzęt / Menedżer urządzeń / Porty

#### (COM i LPT)

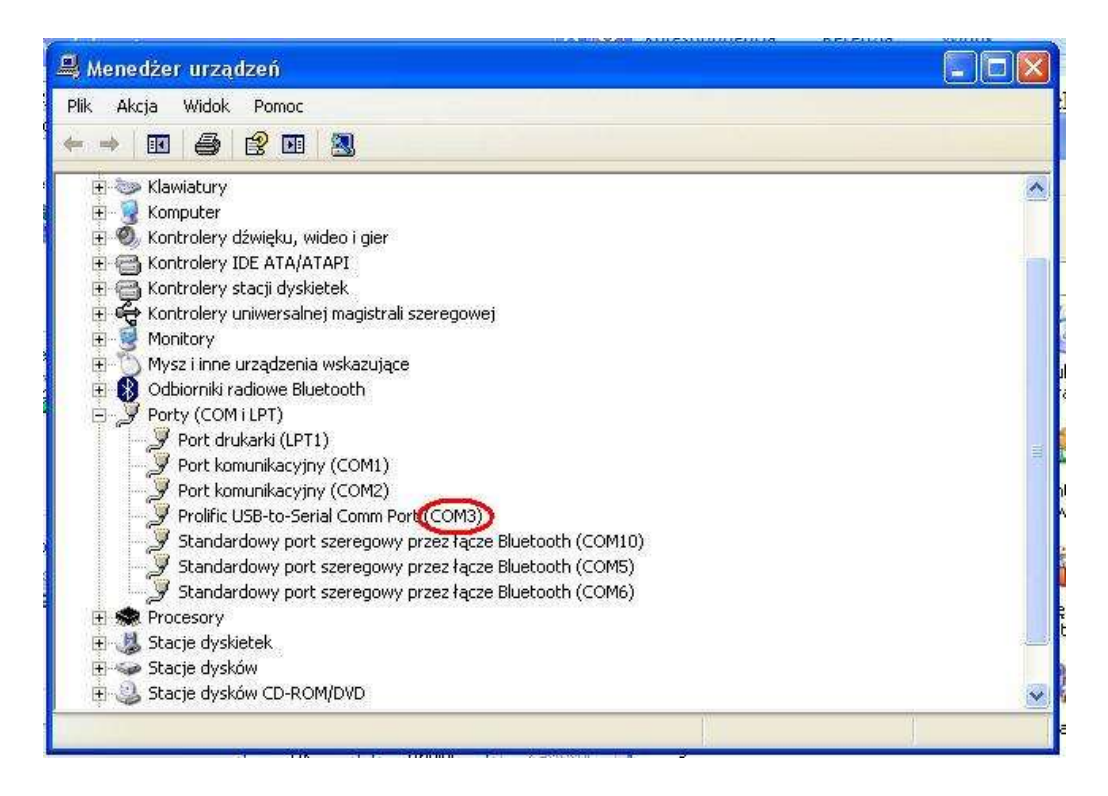

# Wgrywanie współrzędnych do instrumentu

#### Format rekordu

Istnieje możliwość wczytania danych w następujących formatach:

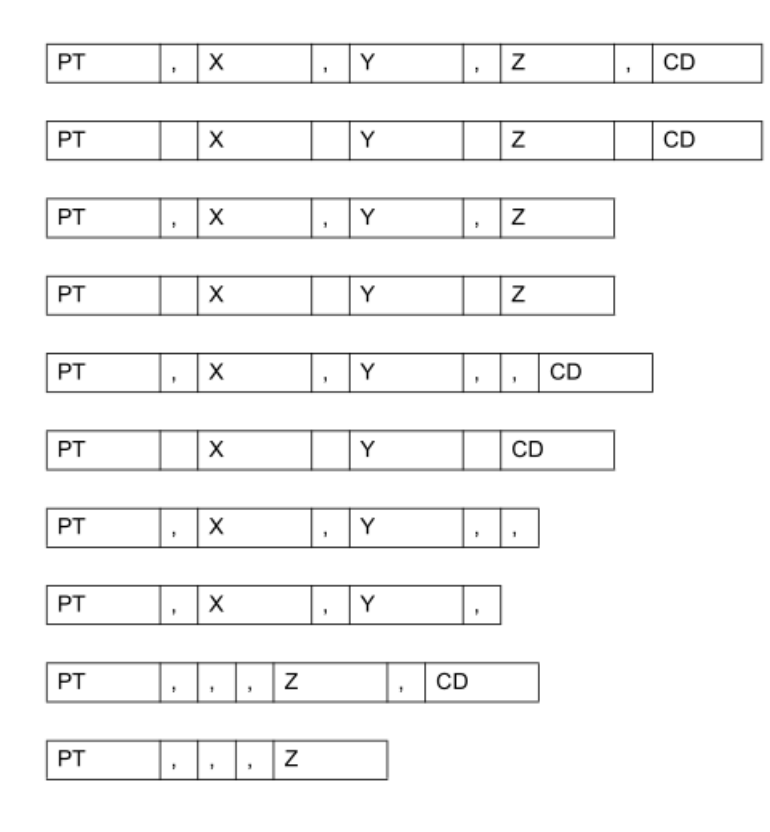

Przykład danych:

20100,6606.165,1639.383,30.762,ABC 20104,1165611.6800,116401.4200,00032.8080 20105 5967.677 1102.343 34.353 ABC 20106 4567.889 2340.665 33.444 PT1 20107 5967.677 1102.343 34.353 20109,4657.778,2335.667,,PT2 20111,4657.778,2335.667 20113 4657.778 2335.667 20115,,,34.353,ABC 20117,,,33.444

#### Wgranie punktów przez HyperTerminal

Oprogramowanie HyperTerminal jest standardową aplikacją w systemie operacyjnym Windows XP. W przypadku pracy na systemie Windows Vista należy pobrać terminal do połączeń szeregowych HyperTerminalPrivateEdition (wersja 30-dniowa) <u>http://www.hilgraeve.com/hyperterminal.html</u>.

Poniższy przykład będzie przedstawiał transmisję współrzędnych do instrumentu przy wykorzystaniu oprogramowania HyperTerminal.

• Uruchamiamy oprogramowanie HyperTerminal i podajemy nazwę tworzonego połączenia. Wciskamy OK.

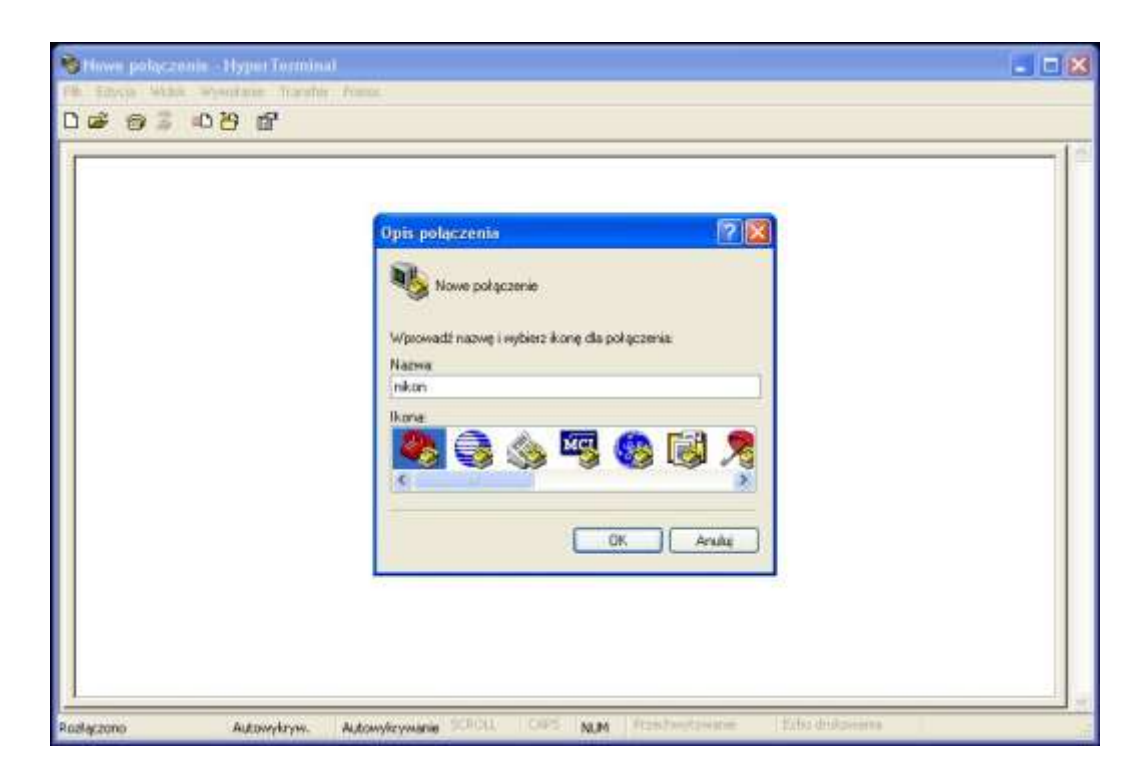

• Wybieramy Port COM i wciskamy OK.

| Lipczenie z 🕐 🐹                                          |  |
|----------------------------------------------------------|--|
| Wprowedź szczegóły numeru teleforu, który chcesz wybreć: |  |
| Eravlegion Politica (18)                                 |  |
| Nymer klesunkovat                                        |  |
| Epişer utyweşe:                                          |  |
| OK Andaj                                                 |  |
|                                                          |  |

• Ustawiamy parametry odpowiadające tym w instrumencie i zaznaczamy sterowanie przepływem Xon/Xoff. Wciskamy OK.

| Winschwesch COM1           |            | 2 🛛      |   |
|----------------------------|------------|----------|---|
| Liczba bitów na<br>zakundę | 9600       |          |   |
| Bity danych                | 8          |          |   |
| Perzystość                 | Brak.      | M        |   |
| Bity stopu:                | 1          | -        |   |
| Sterowanie<br>przepływem   | Manthiat   |          |   |
|                            | Przywnóć c | konysine |   |
|                            | Anuki      | Zastosuj |   |
|                            |            |          |   |
|                            |            |          |   |
|                            |            |          |   |
|                            |            |          | 1 |

• Wchodzimy Transfer / Wyślij plik tekstowy...

| 🏶 nikon - HyperTerminal                                                |                                                                                               |  |
|------------------------------------------------------------------------|-----------------------------------------------------------------------------------------------|--|
| Plik Edycja Widok Wywołanie 1                                          | rungion Pomoc                                                                                 |  |
| Pik Edycja Widok Wywołane 1<br>D 2 2 2 2 2 2 2 2 2 2 2 2 2 2 2 2 2 2 2 | Vyšti plik<br>Odziera plik<br>Przechwyć telat<br>Wychi plik telatowy<br>Przechwyć na drukarkę |  |
| Wysyła olik tekstowy do systemu zdałn                                  | ego.                                                                                          |  |

• Odnajdujemy plik który chcemy wysłać (np. tekstówka stworzona z danych przykładowych rekordów podanych powyżej). W instrumencie wchodzimy

MENU / Transmis. / Wgraj XYZ , wciskamy ENTER, następnie START - instrument jest gotowy na odbiór danych i dopiero teraz wciskamy na komputerze Otwórz. Instrument zacznie odbierać rekordy.

| Sinkon Hype                                                                             | et Terminal  | 2 M 18                 |     |        | 20 | × |
|-----------------------------------------------------------------------------------------|--------------|------------------------|-----|--------|----|---|
| THE Education and                                                                       | or wheelow   | Transfor Parec         |     | -      |    |   |
| Wysylanie plik                                                                          | u tekstowego |                        |     | 2 🐹    | 1  | _ |
| Szukaj m                                                                                | 🗋 Wspokzedi  | ie                     | . 0 |        | -  | - |
| Moje bieżące<br>dokumenty<br>Publi<br>Moje dokumenty<br>Moje dokumenty<br>Moje komputer |              |                        |     |        |    |   |
| •                                                                                       | Nazwa pliku  | lest bit               | 2   | Otwórz |    |   |
| Mos messica                                                                             | mer (sbr.    | (Pilk tekatowy (* TXT) |     | Ania   |    | 1 |

#### Wgranie punktów z programu WinKalk

• Po uruchomieniu programu i wybraniu pliku roboczego wybieramy Rejestrator / Transmisja.

| system Punkty Pomiary Obliczenia Trasy | Rejestrator Wyrównanie Okno O                                                                                                    | -                            |
|----------------------------------------|----------------------------------------------------------------------------------------------------|------------------------------|
| 🕅 🗃 🥭 📃 🕒 🛛 Układ:                     | Transmisja                                                                                                    | Zostaw C Uśrednij Oialog 1.2 |
|                                        | Edycja pomiarów tachimetrycznych<br>Dziennik pomiarów<br>Eksport tekstowy<br>Znajdź Nawiązania<br>Oblicz Stanowiska<br>Stanowiska Swobodne<br>Oblicz Pikiety<br>Twórz poligon<br>Twórz niwelację trygonometryczną<br>Usuń stanowiska |                              |
|                                        | Edycja pomiarów niwelacji                                                                                                    |                              |
|                                        |                                                                                                    |                              |

 Z listy instrumentów wybieramy Nikon seria DTM – 330, 350, 500 oraz ustawiamy parametry odpowiadające tym w instrumencie i zaznaczamy sterowanie przepływem Xon/Xoff. Następnie wciskamy Eksport punktów.

| wybierz r       | ejestrator          | (program    | rejestr                    | ujący):  |        | Zamkn   |
|-----------------|---------------------|-------------|----------------------------|----------|--------|---------|
| Nikon se        | ria DTM -           | 330, 350,   | 500                        |          |        |         |
| Import<br>Typ c | lanych<br>Iserwacie |             | 😼 Trai                     | nsmisja  | z inst | rumentu |
| C W             | spółrzędne          | a 🗍         | 🕮 Odczyt z dysku (z pliku) |          |        |         |
|                 |                     |             | E                          | Eksport  | punkt  | ów      |
| Parametry tra   | ansmisji            |             |                            |          |        |         |
| Port COM:       | СОМ10 💌             | Szybkość:   | 9600                       | ✓ Stero  | wanie: | XON/XOI |
| Bity danych:    | 8 💌                 | Parzystość: | (Brak)                     | 💌 Bity s | topu:  | 1       |
|                 |                     |             |                            |          |        |         |

• Wybieramy punkty które chcemy wysłać do instrumentu i wciskamy OK.

| yoor punktow           |                                                                                                    |              |
|------------------------|----------------------------------------------------------------------------------------------------|--------------|
| <u>ista punktów: 2</u> | Wybrane punkty         2           20100         20104           20105         20106           20107         20107           20111         20113           20115         20117 | V OK         |
|                        | 12*<br>kod                                                                                                    | Przesiewanie |

• Pojawi się komunikat przypominający włączenie odbioru w instrumencie. W instrumencie wchodzimy MENU / Transmis. / Wgraj XYZ , wciskamy ENTER,

następnie START instrument jest gotowy na odbiór danych i dopiero teraz wciskamy na komputerze OK. Instrument zacznie odbierać rekordy.

|                                                      | strator (program                | rejestrują           | су): 📘       | <u>Z</u> amkni |
|------------------------------------------------------|---------------------------------|----------------------|--------------|----------------|
| Nikon seria l                                        | OTM - 330, 350,                 | 500                  |              |                |
| Import                                               |                                 |                      |              |                |
| Typ dam                                              | /ch                             | 7 +                  |              | umentu         |
| C Inform                                             | nacja                           |                      |              | -              |
| ( <b>;</b>                                           | Włącz funkcję odbi              | ioru punktów w       | instrumencie | рпки)          |
|                                                      | i naciśnii OK                   |                      |              |                |
| Ekspo 💙                                              | r nddanij ok                    |                      |              | -              |
| Ekspo 💙                                              |                                 | K 1                  |              |                |
| Ekspo 💎                                              |                                 | K.                   |              | •              |
| Parametr<br>Port COM: COM                            | 11 ▼ Szybkość:                  | K]                   | Sterowanie:  |                |
| Ekspo<br>Parametr<br>Port COM: COM<br>Bity danych: 8 | 41 ▼ Szybkość:<br>▼ Parzystość: | K]<br>9600<br>(Brak) | Sterowanie:  | ×<br>XON/XOI   |

• Po zakończeniu transmisji pojawi się poniższy komunikat.

| 1    |
|------|
|      |
|      |
| entu |
| (u)  |
|      |
| ,    |
| K01  |
|      |
| -24  |
| <    |

# Zgrywanie danych z instrumentu

#### Zgrywanie danych pomiarowych przez HyperTerminal

W przypadku transmisji danych z instrumentu (OBSERWACJE lub XYZ) do oprogramowania HyperTerminal należy utworzyć połączenie analogicznie jak w przypadku wgrywania punktów (powyżej) lub otworzyć wcześniej zapisane. Ekran programu HyperTerminal powinien wyglądać w następujący sposób:

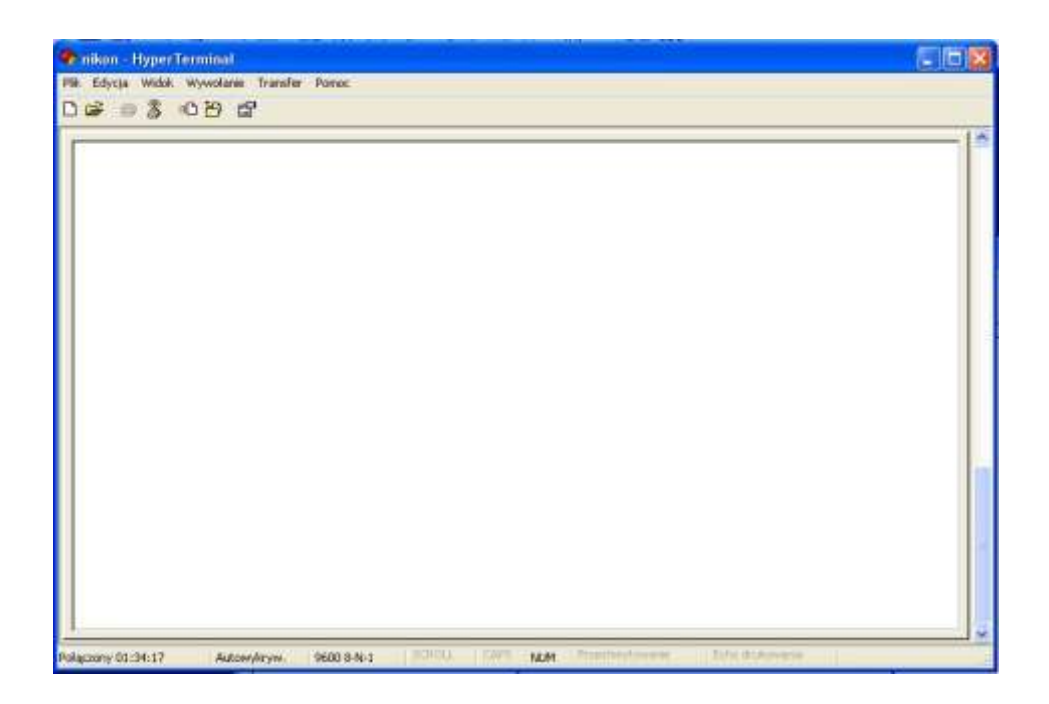

W instrumencie wchodzimy MENU / Transmis. / Wyślij , wybieramy Format (Nikon, SDR2x, SDR33) i typ (OBSERWACJE lub XYZ) zatwierdzając ENTEREM i wciskamy w kolejnym ekranie START, i w tym momencie zaczną się pojawiać dane na ekranie oprogramowania HyperTerminal. Następnie należy dane skopiować i wkleić do pliku tekstowego, który będzie można odczytać np. w programie WinKalk lub sformatować do pożądanego formatu.

| nikon - HyperTerminal                                 | 88 |
|-------------------------------------------------------|----|
| . Edycja Widok Wywołanie Transfer Possoc              |    |
| 📽 🛯 💲 🕛 🛱                                             |    |
|                                                       |    |
| CO,Comments:                                          |    |
| CO,Downloaded 18-Nov-2009 23:57:59                    |    |
| CO,Software: Pre-install version: 1.0.0.5             |    |
| CO,Instrument: Nivo5.M                                |    |
| CO,Dist Units: Feet US                                |    |
| CO,Angle Units: Gons                                  |    |
| CO,Zero azimuth: North                                |    |
| CO,Zero VA: Zenith                                    |    |
| CO,Coord Order: NEZ                                   |    |
| CO,HA Raw data: Azimuth                               |    |
| CO,Tilt Correction: VA:ON HA:ON                       |    |
| 20, 091118-2 <job> Created 18-Nov-2009 22:12:14</job> |    |
| CO, S/N: A300408                                      |    |
| JP, 20100, .6606.165,1639.383,30.762,                 |    |
| JP, 20104, , 1165611, 680, 116401, 420, 32, 808,      |    |
| JP, 20105, 5967.677,1102.343,34.353,                  |    |
| JP, 20106, , 4567, 889, 2340, 665, 33, 444,           |    |
| JP,20107,,3967.677,1102.343,34.353,                   |    |
| JF, 20107, 4657, 778, 2335, 667, ,                    |    |
| JF,20111,,4007.770,2000.007.,                         |    |
| JF, 20113, 4037.770, 2333.007, ,<br>ID 20115 - 27 252 |    |
| JF, 2011J, , , , J4, JJJ, ,<br>ID 20117 99 ///        |    |
| OF, 20117, , , , , , , , 444,                         |    |
|                                                       |    |

Dane można również bezpośrednio przechwycić do pliku tekstowego. W tym przypadku należy wybrać Transfer / Przechwyć tekst.

| 🏶 nikon - HyperTerminal                                                                                                    |                                                                                                    |                                                                                                    |                                       |
|----------------------------------------------------------------------------------------------------|----------------------------------------------------------------------------------------------------|----------------------------------------------------------------------------------------------------|---------------------------------------|
| Plik Edycja Widok Wywołanie                                                                                                    | ransfer Poinoc                                                                                                    |                                                                                                    | · · · · · · · · · · · · · · · · · · · |
| D 📽 🙂 🂲 🗆 B 🖆                                                                                                    | Wysłępłk<br>Odbierz płk                                                                                                    | 1                                                                                                    |                                       |
| CO.Comments:<br>CO.Downloaded 18<br>CO.Software: Pre.<br>CO.Instrument: Ni<br>CO.Dist Units: Fe<br>CO.Angle Units: G<br>CO.Zero azimuth:<br>CO.Zero VA: Zenit<br>CO.Coord Order: N<br>CO.HA Raw data: A<br>CO.Tilt Correctio<br>CO.S/N:A300408<br>UP 20106.6606.16<br>UP 20106.4567.77<br>UP 20109.4657.77<br>UP 20109.4657.77<br>UP 20119.4657.77<br>UP 20119.4657.77<br>UP 20115.34.35<br>UP 2011733.44<br>*- | Practicary Color.<br>Wystepth telestowy.<br>Practowy in a dukani<br>vo5.M<br>tet US<br>ions<br>North<br>th<br>EZ<br>Izimuth<br>n: VA:ON HI<br>D Created 11<br>5.1639 383.<br>.680,116401<br>7,1102.343.<br>19,2340.665.<br>77,1102.343.<br>19,2346.667.<br>78,2335.667.<br>78,2335.667.<br>33,44. | 59<br>1.0.0.5<br>1.0.0.5<br>8-Nov-2009 22:12:14<br>30.762,<br>420,32.808,<br>34.353,<br>33.444,<br>34.353,<br>, |                                       |
| Tworzy plik z całego przychodzącego t                                                                                                    | ekstu.                                                                                                    |                                                                                                    | ×                                     |

Program poprosi o wskazanie ścieżki dostępu i nazwy pliku do którego mają trafić odebrane dane.

| <ul> <li>Schen Wilde Weissmen Leicher Zumit,</li> </ul>                                                                                                    |  |
|----------------------------------------------------------------------------------------------------|--|
| ) 📽 💷 🕉 🗠 🗃                                                                                                    |  |
| CO. Comments:<br>CO. Downloaded 18-Nov-2009 23:57:59<br>CO. Software: Pre-install version: 1.0.0.5<br>CO. Instrument: Nivo5.M<br>CO.Dist Units: Feet US<br>CO.Angle Units: Gons<br>CO.Zero VR: Zenith<br>CO.Coord Order: NEZ<br>CO.HA Raw data: Rzimut<br>CO.Coord Order: NEZ<br>CO.HA Raw data: Rzimut<br>CO.Tilt Correction: V/<br>PW: Diversion Version Ver |  |

Po zakończeniu należy otworzyć wybrany plik aby uzyskać dostęp do odebranych danych.

#### Zgrywanie danych pomiarowych do programu WinKalk

• Po uruchomieniu programu i wybraniu pliku roboczego wybieramy Rejestrator / Transmisja.

| System Punkty Pomiary Obliczenia Trasy 🚺 | Rejestrator Wyrównanie Okno O                                               | 4 6                           |
|------------------------------------------|-----------------------------------------------------------------------------|-------------------------------|
| 🕅 🗃 🖉 📃 占 🛛 Układ:                       | Transmisja                                                                  | Zostaw C Uśrednij CDialog 1.2 |
|                                          | Edycja pomiarów tachimetrycznych<br>Dziennik pomiarów<br>Eksport tekstowy • |                               |
|                                          | Znajdź Nawiązania<br>Oblicz Stanowiska<br>Stanowiska Swobodne               |                               |
|                                          | Oblicz Pikiety<br>Twórz poligon                                             |                               |
|                                          | Usuń stanowiska                                                             |                               |
|                                          | Edycja pomiarów niwelacji                                                   |                               |
|                                          | Raporty •                                                                   |                               |

• Z listy instrumentów wybieramy **Nikon seria DTM – 330, 350, 500** oraz ustawiamy parametry odpowiadające tym w instrumencie i zaznaczamy sterowanie przepływem Xon/Xoff. Wybieramy Import / Typ danych (Obserwacje lub Współrzędne).

| Wybierz rejestrator (prog | gram rejestrujący): 🔤 Zamkn      |
|---------------------------|----------------------------------|
| Nikon seria DTM - 330, 3  | 350, 500                         |
| Import                    |                                  |
| Typ danych                | 🗸 Transmisja z instrumentu       |
| C Współrzędne             | 🕮 Odczyt z dysku (z pliku)       |
| Eksport                   |                                  |
|                           | Eksport punktów                  |
| Parametry transmisji      |                                  |
| Port COM: COM1 💽 Szyb     | kość: 9600 💌 Sterowanie: XON/XOI |
| Bity danych: 8 🗾 Parzy    | stość: (Brak) 💌 Bity stopu: 1    |
| □ Wiecei:                 |                                  |

 Przygotowujemy instrument do wysłania danych tzn. wchodzimy MENU / Transmis. / Wyślij, wybieramy Format (Nikon, SDR2x, SDR33) i typ (OBSER-WACJE lub XYZ) zatwierdzając ENTEREM, następnie wciskamy Transmisja z instrumentu (WinKalk) i wciskamy START (Instrument).

| vybierz rejestrator (prog                           | ram rejestrujący):               |
|-----------------------------------------------------|----------------------------------|
| Nikon seria DTM - 330, 3                            | 50, 500                          |
| Import                                              |                                  |
| Typ danych                                          | 💈 Transmisja z instrumentu       |
| <ul> <li>Obserwacje</li> <li>Współrzędne</li> </ul> | 💷 Odczyt z dysku (z pliku)       |
| Eksport                                             |                                  |
|                                                     | Eksport punktów                  |
| Parametry transmisji                                |                                  |
| Port COM: COM1 💌 Szybl                              | kość: 9600 💌 Sterowanie: XON/XOI |
| Bity danych: 8 👻 Parzys                             | stość: (Brak) 💌 Bity stopu: 1    |
| 🗆 Wiecei:                                           |                                  |

Na ekranie komputera w oknie transmisji zacznie rosnąć liczba odebranych znaków.

• Po zakończeniu transmisji pojawi się komunikat podsumowujący transmisję.

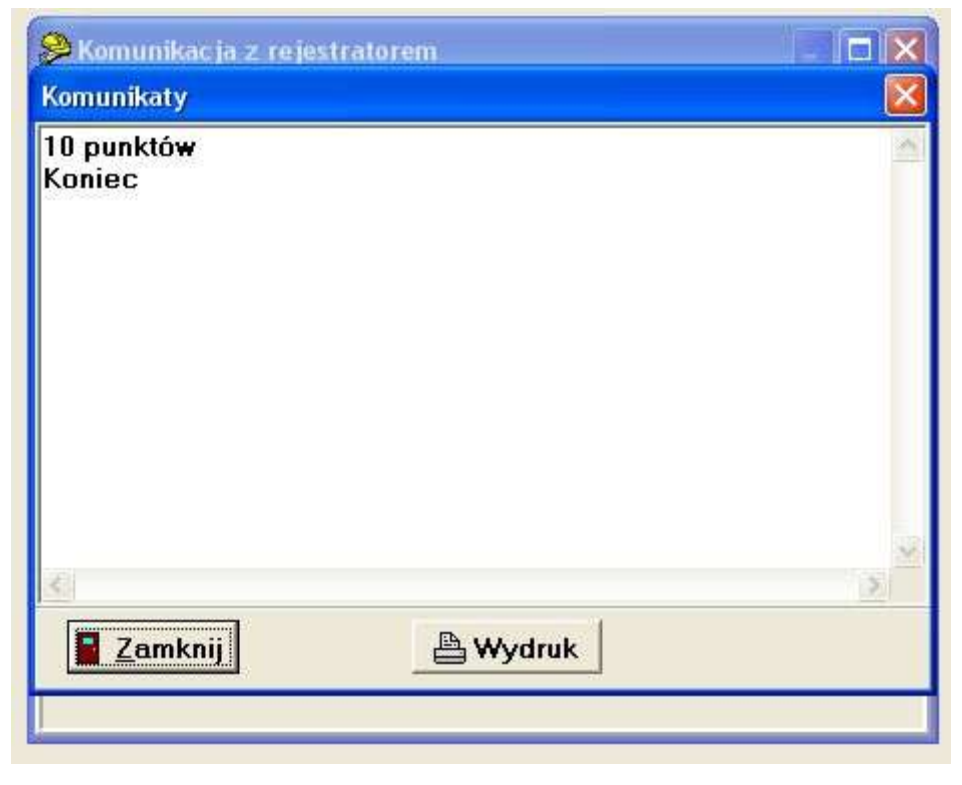

# Komunikaty o błędach

# Transmisja

#### Sprawdź dane

Błędy w odbieranych danych np. litera we współrzędnej. Sprawdź podaną linię.

#### Te same punkty

Odbierane dane zawierają powtórzone punkty. Jeśli istniejący punkt został również podgrany lub obliczony i nie jest stanowiskiem lub nawiązaniem to zostanie nadpisany przez wgrywany punkt. Nie pojawi się komunikat o błędzie.

#### Nazwa MAX 20

Wgrywane dane posiadają punkt którego nazwa przekracza 20 znaków. Wciśnij dowolny klawisz i sprawdź podaną linię.

#### XYZ poza zakresem

Wgrywane dane zawierają współrzędne składające się z więcej niż 13 znaków. Wciśnij dowolny klawisz i sprawdź podaną linię.

## Transmisja Nivo M przez Bluetooth

#### Ustawienia - instrument

Aby dokonać transmisji poprzez bluetooth należy wejść w instrumencie Nivo M w Menu/Parametry/Transmis. i w polu port ustawić *Bluetooth* (strzałką w lewo lub prawo). Jeśli *bluetooth* nie zostanie włączony w ten sposób, instrument nie będzie widoczny dla komputera.

#### Ustawienia - komputer

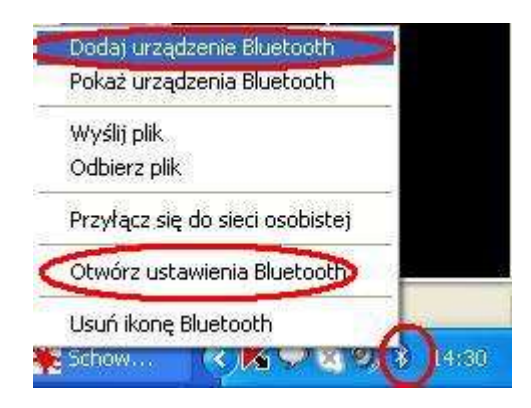

W komputerze uruchamiamy menadżer bluetooth. W naszym przykładzie jest to standardowy menadżer Bluetooth systemu Windows, klikamy prawym na ikonce Bluetooth i wybieramy *Otwórz ustawienia Bluetooth/Opcje,* zaznaczamy jak na rysunku.

| Irządzenia                    | Opcje                             | Porty COM                                 | Sprzęt                 | )                                       |
|-------------------------------|-----------------------------------|-------------------------------------------|------------------------|-----------------------------------------|
| Odnajdov                      | wanie                             |                                           |                        |                                         |
| Aby umo<br>kompute            | iżliwić ur<br>ira, zazn           | ządzeniom Blu<br>acz poniźsze j           | ietooth zi<br>pole wyb | nalezienie tego<br>oru.                 |
| 🔽 Włąc                        | cz odnaj                          | dowanie                                   |                        |                                         |
| <mark>∕∆</mark> jeśli<br>urza | celu ochi<br>chcesz,<br>ądzenie ł | ony prywatno<br>aby kompute<br>3luetooth. | ści, włąc<br>rzostał z | z odnajdowanie tylko<br>naleziony przez |
| Połączer                      | nia                               |                                           |                        |                                         |
| Użyj tycł<br>Bluetoot         | n ustawia<br>h może ł             | eń, aby kontro<br>ączyć się z ty          | lować, c:<br>m kompu   | zy urządzenie<br>terem.                 |
| Zezw<br>komp                  | valaj urza<br>buterem             | dzeniom Blue                              | tooth na               | łączenie się z tym                      |
| Powi<br>się p                 | adamiaj<br>ołączyć                | mnie, jeśli now                           | ve urządz              | enie Bluetooth chce                     |
| Pokaż i                       | kone Bli                          | etooth w obs:                             | zarze nov              | viadomień                               |
|                               |                                   |                                           |                        |                                         |
|                               |                                   |                                           |                        |                                         |
| Dowieda ei                    | a wiaaai                          | o ustawioniao                             | h Plusta               | oth Przuwróć domuśla                    |
| Dowieds 2                     | é miécel                          | o <u>ustawienia</u>                       | in blueto              | Utr 1299900 domysi                      |

następnie *dodaj urządzenie Bluetooth*. Zaznaczamy *Moje urządzenie jest ustawione i gotowe do znalezienia* i *Dalej*.

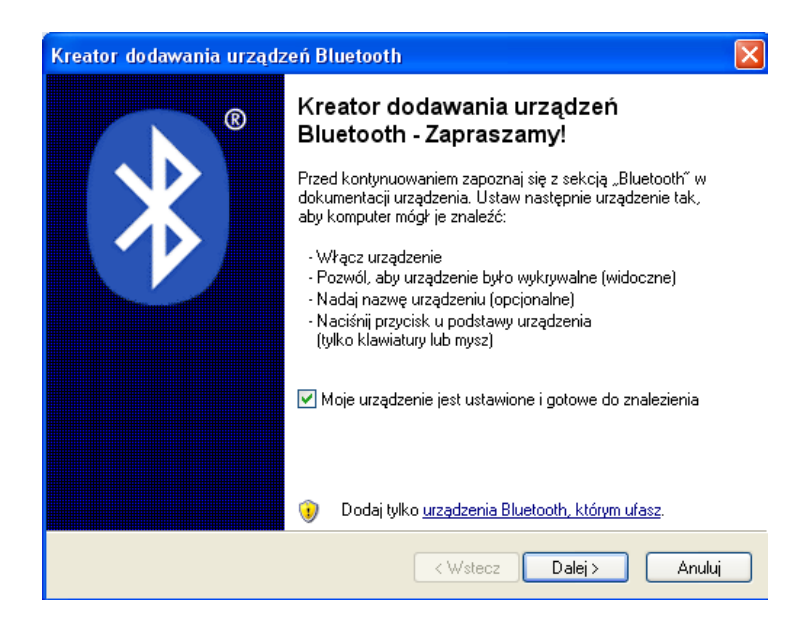

Komputer rozpocznie wyszukiwanie urządzeń bluetooth.

| Kreator dodawania urządzeń                                                                  | Bluetooth                                                                                                    |                          |
|---------------------------------------------------------------------------------------------|----------------------------------------------------------------------------------------------------|--------------------------|
| Wybierz urządzenie Bluetoot                                                                 | h, które chcesz dodać.                                                                                                    | *                        |
|                                                                                             | Q                                                                                                    |                          |
| Jeśli szukane urządzenie nie<br>urządzenie jest włączone. W<br>z urządzeniem, a następnie k | znajduje się na liście, upewnij się, że<br>/ykonaj instrukcje instalacji dostarczone<br>(liknij przycisk Wyszukaj ponownie.<br>C Wstecz Dalej > | zukaj ponownie<br>Anuluj |

Odnajdujemy na liście nasz instrument. Zaznaczamy i klikamy Dalej.

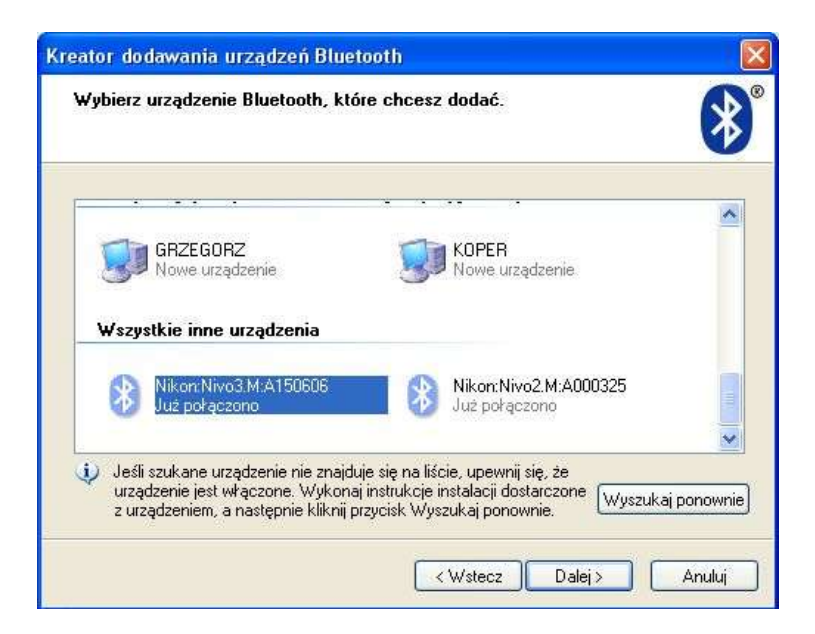

W kolejnym ekranie zaznaczamy *Pozwól mi wybrać mój własny klucz dostępu* i tu wpisujemy kod dostępu, koniecznie 0530. Klikamy *Dalej*.

| reator dodawania urządzeń Bluetooth                                                                                                    |                                                       |
|----------------------------------------------------------------------------------------------------|-------------------------------------------------------|
| Czy potrzebujesz klucz dostępu, aby dodać urządzu                                                                                                    | enie?                                                 |
| Aby uzyskać odpowiedź na to pytanie, zapoznaj się z sekcją<br>dostarczonej wraz z urządzeniem. Jeśli dokumentacja określa                                          | "Bluetooth" w dokumentacji<br>klucz dostępu, użyj go. |
| 🔘 Wybierz dla mnie klucz dostępu                                                                                                    |                                                       |
| 🔘 Użyj klucza dostępu znajdującego się w dokumentacji:                                                                                                    |                                                       |
| Pozwól mi wybrać mój własny klucz dostępu:                                                                                                    | 0530                                                  |
| 🔿 Nie używaj klucza dostępu                                                                                                    |                                                       |
| Należy zawsze używać <u>klucza dostępu</u> , chyba że urządz<br>Zalecane jest używanie klucza dostępu o długości od 8 o<br>klucz dostępu, tym bardziej bezpieczny. | enie nie obsługuje go.<br>do 16 cyfr. Im dłuższy jest |
|                                                                                                    |                                                       |
| < Wstecz                                                                                                    | z Dalej> Anuluj                                       |

Komputer rozpocznie instalowanie instrumentu.

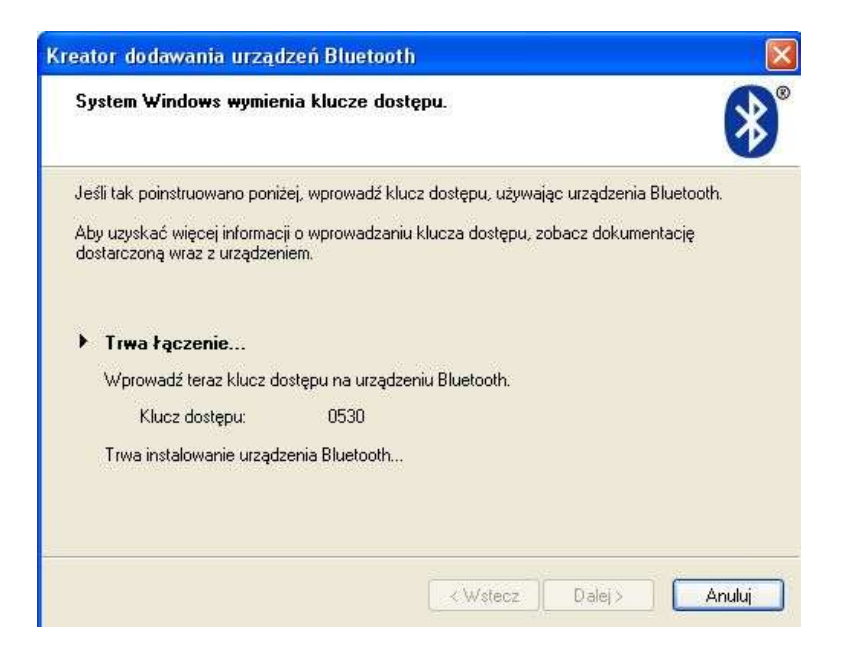

Po zainstalowaniu urządzenia menadżer Bluetooth przypisze urządzeniu porty wychodzący i przychodzący. W naszym przypadku istotny jest *Port wychodzący COM: COM9*.

| Kreator dodawania urzą | dzeń Bluetooth 🛛 🔀                                                                                                    |
|------------------------|----------------------------------------------------------------------------------------------------|
| ®                      | Kończenie pracy Kreatora<br>dodawania urządzeń Bluetooth                                                                                                   |
|                        | Urządzenie Bluetooth zostało pomyślnie połączone z tym<br>komputerem. Komputer i urządzenie mogą komunikować się,<br>gdy znajdą się w bliskiej odległości. |
|                        | Porty COM (secregonie) praypisane do tego urządzenia:<br>(Port wychodzący COM: COM9)                                                                       |
|                        | Port przychodzący COM: COM10                                                                                                    |
|                        | Dowiedz się więcej o portach COM urządzeń Bluetooth                                                                                                    |
|                        |                                                                                                    |
|                        | Abu zamknać krastora kliknij orzucieli Zakończ                                                                                                    |
|                        | Aby zaliknigo kreatola, kiiknij przycisk zlakonoż.                                                                                                    |
|                        | KWstecz Zakończ Anuluj                                                                                                    |

W przypadku transmisji np. do programu WinKalk jako port wybieramy podany przez komputer nr portu wychodzącego COM. Urządzenia są gotowe do wymiany danych.